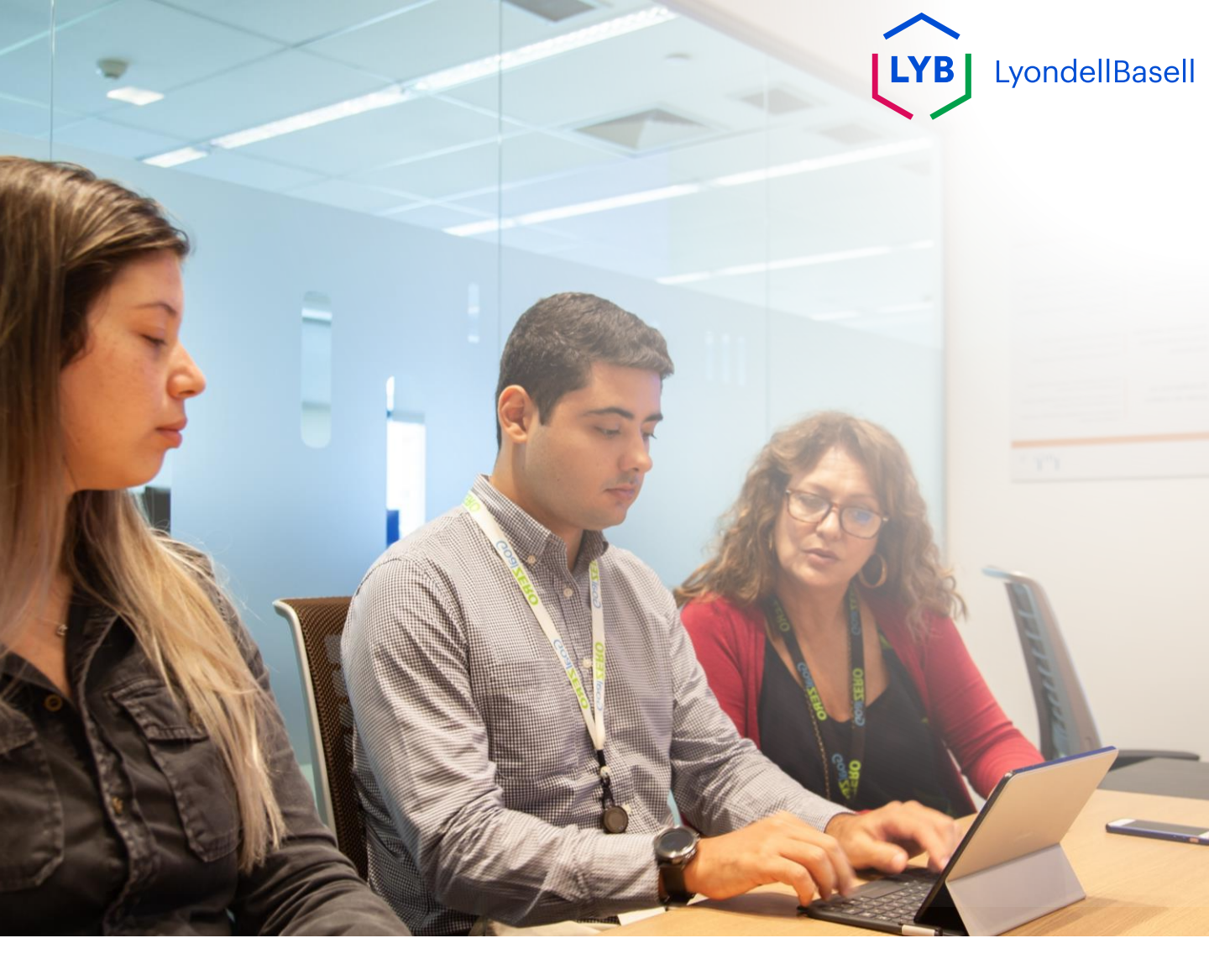

# Ariba SLP vragenlijst voor leverancierskwalificatie Job hulp

Gepubliceerd: Oktober 2023 Eigenaar: LyondellBasell Source-to-Pay Team

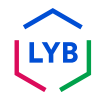

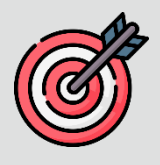

#### Doel

Het doel van deze functiehulp is een stapsgewijze handleiding te geven voor het kwalificeren met Ariba SLP via het indienen van de **kwalificatievragenlijst.** 

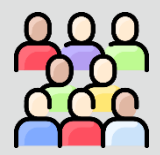

#### Doelgroep

Deze functiehulp is voor 3rd Party LyondellBasell Leveranciers

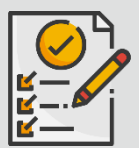

#### Inhoudsopgave

Navigeer door de functiehulp door de juiste sectie te selecteren:

• Kwalificatievragenlijst indienen

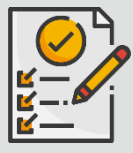

#### Voorwaarde

Raadpleeg het volgende voordat u deze functiehulp bekijkt:

- LyondellBasell website voor leveranciers
- Ariba SLP Vragenlijst leveranciersregistratie Job Aid

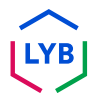

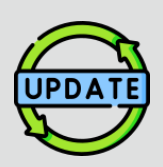

Deze functiehulp is oorspronkelijk gepubliceerd in juli 2023. Deze functiehulp is voor het laatst bijgewerkt in oktober

Details job aid-update oktober 2023

#### Kwalificatievragenlijst indienen

2023.

• Stappen 1 tot en met 11 zijn bijgewerkt met nieuwe schermafbeeldingen die de verbeteringen in de gebruikersinterface benadrukken

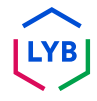

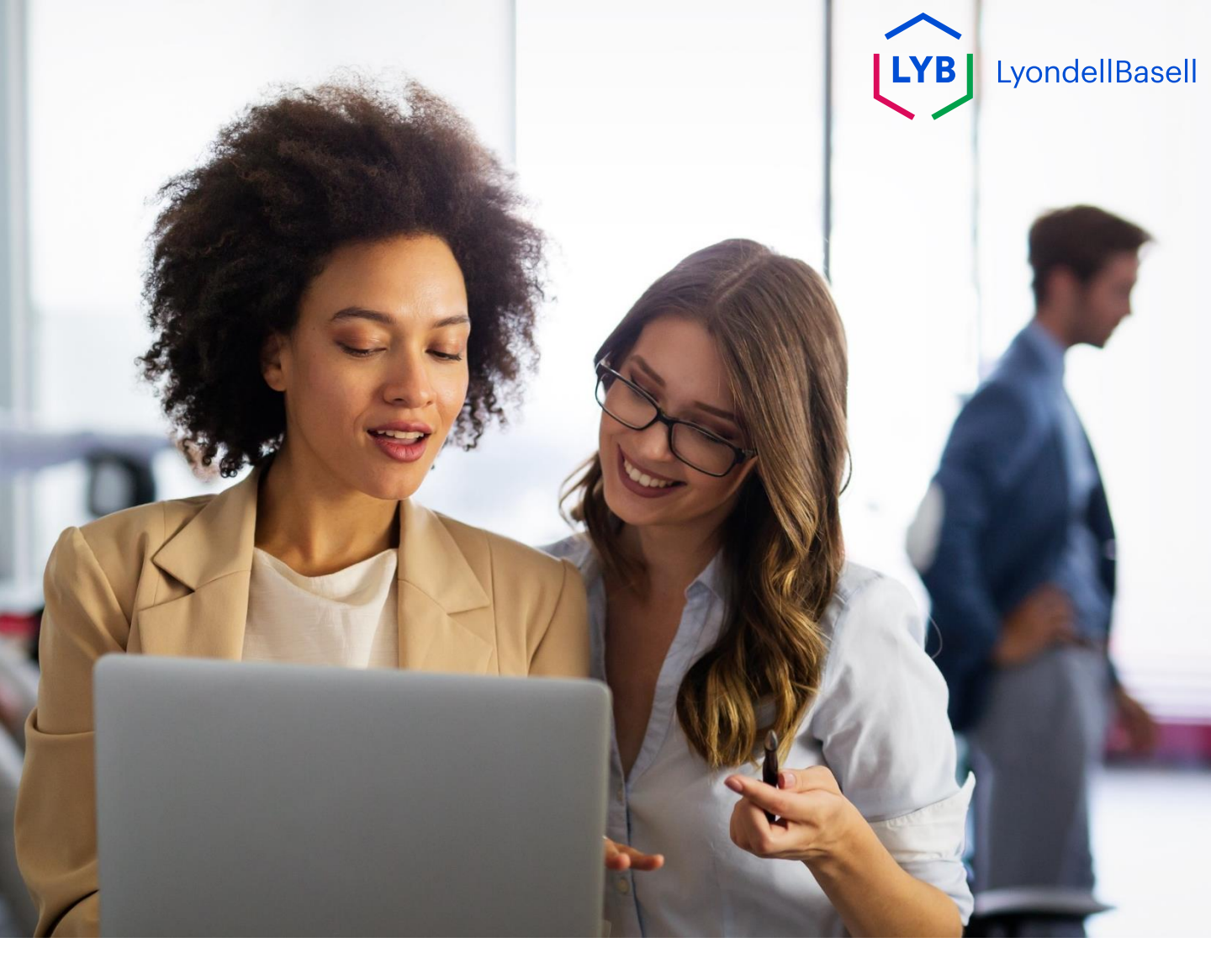

De volgende stappen zijn voor 3<sup>rd</sup> Party LyondellBasell Leveranciers

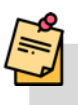

Opmerking: Selecteer het Tool Tip-pictogram (i) naast de velden van de Kwalificatievragenlijst voor aanvullende relevante informatie.

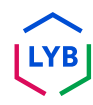

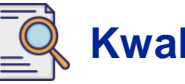

Als je in aanmerking komt voor de kwalificatiestatus bij LyondellBasell, ontvang je een e-mailbericht van een 'ariba.com' e-mailadres. Klik op de **link** in de e-mailuitnodiging om met de **kwalificatievragenlijst te** beginnen.

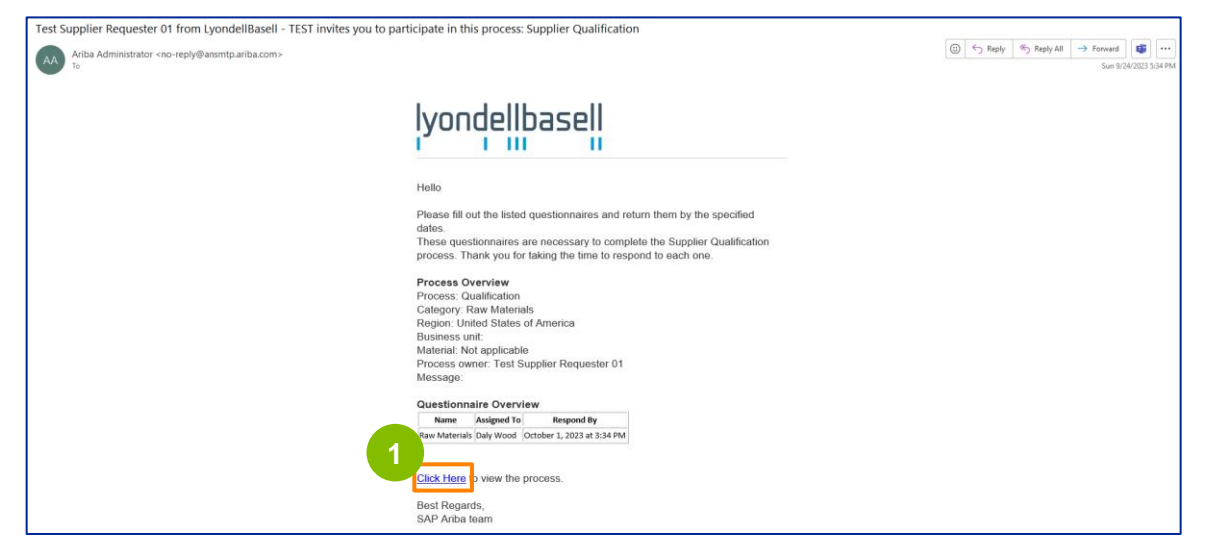

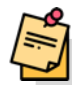

Opmerking: controleer uw **map Junk / Spam** omdat de Ariba SLP e-mail geautomatiseerd is en als junk kan worden gemarkeerd. U kunt het Ariba SLP e-mailadres toevoegen aan uw contacten zodat toekomstige berichten direct naar uw inbox worden gestuurd.

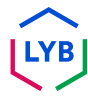

### Kwalificatie van leveranciers

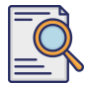

### Kwalificatievragenlijst indienen

2

De link in de e-mail leidt u naar de kwalificatievragenlijst. Selecteer de juiste opties in het gedeelte **Kwaliteitssysteem**.

| Ariba Sourcir                                       | g                                                                                                    | Company Settings  |
|-----------------------------------------------------|----------------------------------------------------------------------------------------------------|-------------------|
| Go back to LyondellBasell - TEST                    | Dashboard                                                                                                    | Desktop File Sync |
| Console                                             | Doc4226637901 - Raw Materials                                                                                         | G days 23:53:03   |
| Event Messages<br>Event Details<br>Response History | All Content                                                                                                    | =                 |
| Response Team                                       | Name 1                                                                                                    |                   |
|                                                     | Y 1 Quality System                                                                                                    |                   |
| ▼ Event Contents                                    | 1.1 Does your Company have a certified Quality System?                                                                | * Yes 🗸           |
| All Content                                         | 1.2 Is your organization ISO 9001 certified?                                                                          | * Yes 🗸 Details   |
| 1 Quality System                                    | 1.3 Are you certified with NACD (National Association of Chemical Distributors)?                                      | * No V            |
| 2 Responsible Care                                  | 1.4 Are you an automotive company?                                                                                    | * No V            |
| (naes)                                              | 1.6 Current TRIR Rating                                                                                               |                   |
| 6 Sustainability                                    | ▼ 2 Responsible Care (HSES)                                                                                           |                   |
|                                                     | 2.1 Is your organization Responsible Care certified?                                                                  | * No ~            |
|                                                     | 2.2 Is your organization Responsible Distribution certified?                                                          | * Yes V           |
|                                                     | 2.3 Is your organization ChemStewards certified?                                                                      | * No ~            |
|                                                     | ▼ 6 Sustainability                                                                                                    |                   |
|                                                     | 6.1 Do you have a valid sustainability on site audit report (for example TfS, Smeta, SQAS) or ISO14001 certification? | * Yes 🗸           |
|                                                     | (*) indicates a required field                                                                                        |                   |
|                                                     | Submit Entire Response Save draft Compose Message Excel Import                                                        |                   |

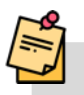

3

Opmerking: De vragen in dit onderdeel kunnen variëren afhankelijk van de kwalificatiecategorie.

Klik op **Details** om de ISO 9001-gecertificeerde gegevens in te vullen (als **Ja** is geselecteerd).

| Ariba Sourcir                    | lg                                                                                                    | Company Settings 🗸 | Feedback Help v |
|----------------------------------|----------------------------------------------------------------------------------------------------|--------------------|-----------------|
| Go back to LyondellBasell - TEST | Dashboard                                                                                                    | Desktop F          | ile Sync        |
| Console                          | 🗉 Doc4226637901 - Raw Materials                                                                                       |                    | G days 23:53:03 |
| Event Messages<br>Event Details  | All Content                                                                                                    |                    |                 |
| Response Team                    | Name 1                                                                                                    |                    |                 |
|                                  | ▼ 1 Quality System                                                                                                    |                    |                 |
| ▼ Event Contents                 | 1.1 Does your Company have a certified Quality System?                                                                | * Yes ~ 3          |                 |
| All Content                      | 1.2 Is your organization ISO 9001 certified?                                                                          | * Yes V Details    |                 |
| 1 Quality System                 | 1.3 Are you certified with NACD (National Association of Chemical Distributors)?                                      | * No ~             |                 |
| 2 Responsible Care               | 1.4 Are you an automotive company?                                                                                    | • No 🗸             |                 |
| (HOLD)                           | 1.6 Current TRIR Rating                                                                                               |                    |                 |
| 6 Sustainability                 | ▼ 2 Responsible Care (HSES)                                                                                           |                    |                 |
|                                  | 2.1 Is your organization Responsible Care certified?                                                                  | * No ~             |                 |
|                                  | 2.2 Is your organization Responsible Distribution certified?                                                          | * Yes 🗸            |                 |
|                                  | 2.3 Is your organization ChemStewards certified?                                                                      | * No ~             |                 |
|                                  | ▼ 6 Sustainability                                                                                                    |                    |                 |
|                                  | 6.1 Do you have a valid sustainability on site audit report (for example TfS, Smeta, SQAS) or ISO14001 certification? | * Yes 🗸            |                 |
|                                  | (*) indicates a required field                                                                                        |                    |                 |
|                                  | Submit Entire Response Save draft Compose Message Excel Import                                                        |                    |                 |

### **Kwalificatie van leveranciers**

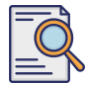

### Kwalificatievragenlijst indienen

Voer de juiste gegevens in het pop-upvenster in. Klik op OK.

|                                  |                                                                                   |                                                                                 | Company Settings - Feedback Help | • |
|----------------------------------|-----------------------------------------------------------------------------------|---------------------------------------------------------------------------------|----------------------------------|---|
| Go back to LyondellBasell - TEST | Dashboard                                                                         |                                                                                 | Desktop File Sync                |   |
| Console                          | 🗐 Doc4226637901 - Raw Materials                                                   |                                                                                 | G days 23:49:5                   | 9 |
| Event Messages<br>Event Details  | All Content                                                                       | 1.2 Is your organization ISO 9001 certified?                                    |                                  |   |
| Response Team                    | Name 1                                                                            | Enter details for Certificate. Enter the location of a file to add as an Attach |                                  |   |
|                                  | ▼ 1 Quality System                                                                | Certificate Type: ISO 9001                                                      |                                  |   |
|                                  | 1.1 Does your Company have a certified Quality Syste                              | Issuer: * Example                                                               | * Yes 🗸                          |   |
| All Content                      | 1.2 Is your organization ISO 9001 certified?                                      | Vear of Publication: * 2023                                                     | * Yes 🗸 Details                  |   |
| 1 Quality System                 | 1.3 Are you certified with NACD (National Association                             | Certificate Number: * 1234                                                      | * No v                           |   |
| 2 Responsible Care               | 1.4 Are you an automotive company?                                                | Certificate Location: * Example                                                 | * No v                           |   |
|                                  | 1.6 Current TRIR Rating                                                           | Effective Date: * Sun, 1 Jan, 2023                                              |                                  |   |
| 6 Sustainability                 | <ul> <li>Z Responsible Care (HSES)</li> </ul>                                     | Expiration Date: * Thu, 1 Jan, 2026                                             |                                  |   |
|                                  | 2.1 Is your organization Responsible Care certified?                              | Attachment: * Choose File No file chosen                                        | * No v                           |   |
|                                  | 2.2 Is your organization Responsible Distribution certil                          | Or drop file here                                                               | * Yes                            |   |
|                                  | 2.3 Is your organization ChemStewards centiled?                                   | Description:                                                                    | * No v                           |   |
|                                  | ▼ 0 Sustainability                                                                |                                                                                 |                                  |   |
|                                  | 6.1 Do you have a valid sustainability on site audit rep                          |                                                                                 | * Yes 🗸                          |   |
|                                  | (*) indicates a require                                                           |                                                                                 |                                  |   |
|                                  | Submit Entire Response Save draft                                                 |                                                                                 |                                  |   |
|                                  |                                                                                   | OK Cancel                                                                       |                                  |   |
|                                  | Station environmentary (and women 24 Sep 2023 2 38 28 FM - Example Supplementary) | R AN11157415000.T                                                               |                                  |   |

5

Opmerking: **ISO 9001** is de internationale norm die het vermogen aantoont om op consistente wijze goederen en diensten te leveren die voldoen aan de eisen van klanten en regelgevende instanties.

Klik op Bestand kiezen om uw ISO 9001-certificaat bij te voegen.

| Ariba Sourci                    | ng                                                                   |                                                                                                    | Company Settings + | Feedback Help <del>v</del> |
|---------------------------------|----------------------------------------------------------------------|----------------------------------------------------------------------------------------------------|--------------------|----------------------------|
| Go back to LyondeliBaseli - TES | T Dashboard                                                          |                                                                                                    | Desktop            | File Sync                  |
| Console                         | Doc4226637901 - Raw Materials                                        |                                                                                                    |                    | G days 23:49:59            |
| Event Messages<br>Event Details | All Content                                                          | 1.2 Is your organization ISO 9001 certified?                                                              |                    | m                          |
| Response Team                   | Name 1                                                               | Enter details for Certificate. Enter the location of a file to add as an Attachment. To search for a More |                    |                            |
|                                 | ▼ 1 Quality System                                                   | Certificate Type: ISO 9001                                                                                |                    |                            |
| ▼ Event Contents                | 1.1 Does your Company have a certified Quality Syste                 | Issuer: * Example                                                                                         | * Yes 🗸            |                            |
| All Content                     | 1.2 Is your organization ISO 9001 certified?                         | Year of Publication: * 2023                                                                               | * Yes 🗸 Details    |                            |
| Quality System                  | 1.3 Are you certified with NACD (National Association                | Certificate Number:* 1234                                                                                 | * 110 ~            |                            |
| "Responsible Care               | 1.4 Are you an automotive company?                                   | Certificate Location: * Example                                                                           | * No 🗸             |                            |
| * (RSES)                        | 1.6 Current TRIR Rating                                              | Effective Date: * Sun. 1 Jan. 2                                                                           |                    |                            |
| 6 Sustainability                | ▼ 2 Responsible Care (HSES)                                          | Expiration Date: * Thu, 1 Jan, 5                                                                          |                    |                            |
|                                 | 2.1 Is your organization Responsible Care certified?                 | Attachment * Choose File 1 preschosen                                                                     | * No 🗸             |                            |
|                                 | 2.2 Is your organization Responsible Distribution certil             | Or drop file here                                                                                         | * Yes 🗸            |                            |
|                                 | 2.3 Is your organization ChemStewards certified?                     | Description                                                                                               | * No 🗸             |                            |
|                                 | 🔻 6 Sustainability                                                   |                                                                                                    |                    |                            |
|                                 | 6.1. Do you have a valid sustainability on site audit rep            |                                                                                                    | * Yes 🗸            |                            |
|                                 | (*) indicates a require                                              |                                                                                                    |                    |                            |
|                                 | Submit Entire Response Save draft                                    | OK Cancel                                                                                                 |                    |                            |
| Daty Wood grapmpieQL-dates      | nood@accenture.com/last waterd 24 Sep 2023 2 38:19 PW EXAMPLE SUPPLY | # Atomic # 1996.1                                                                                         |                    |                            |

## Kwalificatie van leveranciers

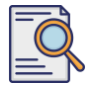

6

### Kwalificatievragenlijst indienen

Selecteer het juiste bestand uit je map en voeg het bij.

| 🖸 Open X                                                                                      |                                                                                                   | Company Settings - Feedback Help -    |
|-----------------------------------------------------------------------------------------------|---------------------------------------------------------------------------------------------------|---------------------------------------|
| ← → ~ ↑  ► ≪ ~ C Search:                                                                      |                                                                                                   | Desktop File Sync                     |
| Organize 🕶 New folder 📰 👻 🔲 🗿                                                                 |                                                                                                   | Time remaining                        |
| >  Name Status                                                                                |                                                                                                   | 0 0 0 0 0 0 0 0 0 0 0 0 0 0 0 0 0 0 0 |
| Desitop                                                                                       | 6 pur organization ISO 9001 certified?                                                            | -                                     |
| 🛓 Downloads 🖈 💽 ISO 9001 Example 📀                                                            | calls for Certificate. Enter the location of a file to add as an Attachment. To search for a More |                                       |
| 🔤 Documents 🖈                                                                                 | Certificate Type: ISO 9001                                                                        |                                       |
| Pictures *                                                                                    | Issuer: * Example                                                                                 | * Yes V                               |
| Videos                                                                                        | Year of Publication: * 2023                                                                       | * Yes 🗸 Details                       |
|                                                                                               | Certificate Number: * 1234                                                                        | * N0 V                                |
| > 🜉 This PC                                                                                   | Certificate Location: * Example                                                                   | * No V                                |
| File name: ISO 9001 Example V All files V                                                     | Effective Date: * Sun, 1 Jan, 2023                                                                |                                       |
| Open Cancel                                                                                   | ) Expiration Date: * Thu, 1 Jan, 2026                                                             |                                       |
| 2.1 Is your organization Responsible Care certified?                                          | Attachment: * Choose File No file chosen                                                          | * No 🗸                                |
| 2.2 Is your organization Responsible Distribution certif                                      | Or drop file here                                                                                 | * Yes V                               |
| 2.3 Is your organization ChemStewards certified?                                              | Description:                                                                                      | * No v                                |
| ▼ 6 Sustainability                                                                            |                                                                                                   |                                       |
| 6.1 Do you have a valid sustainability on site audit rep-                                     |                                                                                                   | * Yes V                               |
| (*) indicates a require                                                                       |                                                                                                   |                                       |
| Submit Entire Democra                                                                         |                                                                                                   |                                       |
| Source Response Save dran                                                                     | OK Cancel                                                                                         |                                       |
| Date Mend (accorded) date and Research as applied by Sec. 2012 2:20:10 Tel. EVALUE CODE (P. 1 | 111197400ve T                                                                                     |                                       |

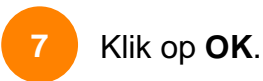

| Ariba Sourci                    | ng                                                       |                                   |                       |                      |                      |               |       | Company Settings • | Feedback Help <del>v</del> |
|---------------------------------|----------------------------------------------------------|-----------------------------------|-----------------------|----------------------|----------------------|---------------|-------|--------------------|----------------------------|
| Go back to LyondellBasell - TES | f Dashboard                                              |                                   |                       |                      |                      |               |       | Desktop            | File Sync                  |
| Console                         | Doc4226637901 - Raw Materials                            |                                   |                       |                      |                      |               |       |                    | G days 23:44:49            |
| Event Messages<br>Event Details | All Content                                              | 1.2 Is your organization          | on ISO 9001 ce        | rtified?             |                      |               |       |                    | m                          |
| Response Team                   | Statim 1                                                 | Enter details for Certificate. En | ter the location of a | file to add as an At | ttachment. To search | ch for a More |       |                    |                            |
|                                 | ▼ 1 Quality System                                       | Certificate Type:                 | 150 9001              |                      |                      |               |       |                    |                            |
| ▼ Event Contents                | 1.1 Does your Company have a certified Quality Syste     | Issuer; *                         | Example               |                      |                      |               | * Yes | <i>v</i>           |                            |
| All Content                     | 1.2 Is your organization 150 9001 certified?             | Year of Publication: *            | 2023                  |                      |                      | - 1           | * Yes | V Details          |                            |
| 1 Quality System                | 1.3 Are you certified with NACD (National Association    | Certificate Number: *             | 1234                  |                      |                      |               | * No  | ~                  |                            |
| Responsible Care                | 1.4 Are you an automotive company?                       | Certificate Location: *           | Example               |                      |                      |               | * No  | ¥.                 |                            |
| (HSES)                          | 1.6 Current TRIR Rating                                  | Effective Date: *                 | Sun, 1 Jan, 2023      |                      |                      |               |       |                    |                            |
| 6 Sustainability                | ▼ 2 Responsible Care (HSES)                              | Expiration Date:                  | Thu, 1 Jan. 2026      |                      |                      | - 1           |       |                    |                            |
|                                 | 2.1 Is your organization Responsible Care certified?     | Attachment: *                     | Choose File ISO 90    | 01 Example.pdf       |                      | - 1           | * No  | ~                  |                            |
|                                 | 2.2 is your organization Responsible Distribution certil |                                   | Or drop file here     |                      | ]                    |               | * Yes | ~                  |                            |
|                                 | 2.3 Is your organization ChemStewards certified?         |                                   | Description           |                      |                      |               | * No  | ~                  |                            |
|                                 | ▼ 6 Sustainability                                       |                                   | Description.          |                      |                      | - 1           |       |                    |                            |
|                                 | 6.1 Do you have a valid sustainability on site audit rep |                                   |                       |                      |                      | - 1           | * Yes | ~                  |                            |
|                                 | (*) indicates a require                                  |                                   |                       |                      |                      |               |       |                    |                            |
|                                 | Submit Entire Response Save draft                        |                                   |                       |                      | ок                   | Cancel        |       |                    |                            |

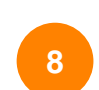

Selecteer de juiste opties in het gedeelte Verantwoordelijke zorg (HSES).

| Ariba Sourcir                                       | g                                                                                                    | Company Settings • | Feedback Help <del>v</del> |
|-----------------------------------------------------|----------------------------------------------------------------------------------------------------|--------------------|----------------------------|
| Go back to LyondellBasell - TEST                    | Dashboard                                                                                                    | Desktop F          | ile Sync                   |
| Console                                             | Doc4226637901 - Raw Materials                                                                                         |                    | G days 23:53:03            |
| Event Messages<br>Event Details<br>Response History | All Content                                                                                                    |                    |                            |
| Response Team                                       | Name 1                                                                                                    |                    |                            |
|                                                     | ▼ 1 Quality System                                                                                                    |                    |                            |
| ▼ Event Contents                                    | 1.1 Does your Company have a certified Quality System?                                                                | * Yes 🗸            |                            |
| All Content                                         | 1.2 Is your organization ISO 9001 certified?                                                                          | * Yes 🗸 Details    |                            |
| 1 Quality System                                    | 1.3 Are you certified with NACD (National Association of Chemical Distributors)?                                      | * No v             |                            |
| 2 Responsible Care                                  | 1.4 Are you an automotive company?                                                                                    | • No v             |                            |
| (1125)                                              | 1.6 Current TRIR Rating                                                                                               | 8                  |                            |
| 6 Sustainability                                    | ▼ 2 Responsible Care (HSES)                                                                                           |                    |                            |
|                                                     | 2.1 Is your organization Responsible Care certified?                                                                  | * No v             |                            |
|                                                     | 2.2 Is your organization Responsible Distribution certified?                                                          | * Yes 🗸            |                            |
|                                                     | 2.3 Is your organization ChemStewards certified?                                                                      | * No ~             |                            |
|                                                     | ▼ 6 Sustainability                                                                                                    |                    |                            |
|                                                     | 6.1 Do you have a valid sustainability on site audit report (for example TfS, Smeta, SQAS) or ISO14001 certification? | * Yes 🗸            |                            |
|                                                     | (*) indicates a required field                                                                                        |                    |                            |
|                                                     | Submit Entire Response Save draft Compose Message Excel Import                                                        |                    |                            |
| •                                                   |                                                                                                    |                    |                            |

- Responsible Care: een wereldwijd initiatief voor de chemische industrie om de prestaties op het gebied van gezondheid, veiligheid en milieu te verbeteren
- Verantwoorde Distributie: een streven naar voortdurende prestatieverbetering in elke fase van de opslag, hantering, transport en afvoer van chemicaliën
- **ChemStewards**: een engagement op het gebied van milieu, gezondheid, veiligheid en beveiliging tegenover klanten, werknemers en de gemeenschap
- Opmerking: afhankelijk van je selecties in het gedeelte Verantwoordelijke zorg, kun je aanvullende vragen krijgen.
- 9

#### Selecteer de juiste opties in het gedeelte Duurzaamheid.

| Ariba Sourcir                                       | g                                                                                                    | 🗱 Company Settings 🕶 Feedback | Help 🔻 |
|-----------------------------------------------------|----------------------------------------------------------------------------------------------------|-------------------------------|--------|
| Go back to LyondellBasell - TEST                    | Dashboard                                                                                                    | Desktop File Sync             |        |
| Console                                             | Doc4226637901 - Raw Materials                                                                                         | G days 23:5                   | 3:03   |
| Event Messages<br>Event Details<br>Response History | All Content                                                                                                    |                               | =      |
| Response Team                                       | Name †                                                                                                    |                               |        |
|                                                     | ▼ 1 Quality System                                                                                                    |                               |        |
| ▼ Event Contents                                    | 1.1 Does your Company have a certified Quality System?                                                                | * Yes V                       |        |
| All Content                                         | 1.2 Is your organization ISO 9001 certified?                                                                          | * Yes V Details               |        |
| 1 Quality System                                    | 1.3 Are you certified with NACD (National Association of Chemical Distributors)?                                      | * No ~                        |        |
| 2 Responsible Care                                  | 1.4 Are you an automotive company?                                                                                    | * No V                        |        |
| - (HSES)                                            | 1.6 Current TRIR Rating                                                                                               |                               |        |
| 6 Sustainability                                    | ▼ 2 Responsible Care (HSES)                                                                                           |                               |        |
|                                                     | 2.1 Is your organization Responsible Care certified?                                                                  | * No v                        |        |
|                                                     | 2.2 Is your organization Responsible Distribution certified?                                                          | * Yes V                       |        |
|                                                     | 2.3 Is your organization ChemStewards certified?                                                                      | * No Q                        |        |
|                                                     | ▼ 6 Sustainability                                                                                                    |                               |        |
|                                                     | 6.1 Do you have a valid sustainability on site audit report (for example TfS, Smeta, SQAS) or ISO14001 certification? | * Yes 🗸                       |        |
|                                                     | (*) indicates a required field                                                                                        |                               |        |
|                                                     | Submit Entire Response Save draft Compose Message Excel Import                                                        |                               |        |

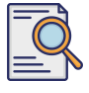

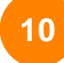

#### Volledig antwoord indienen.

| Ariba Sourcir                                       | ng                                                                                                    | Company Settings 🕶 | Feedback Help <del>v</del> |
|-----------------------------------------------------|----------------------------------------------------------------------------------------------------|--------------------|----------------------------|
| Go back to LyondellBasell - TEST                    | Dashboard                                                                                                    | Desktop F          | le Sync                    |
| Console                                             | Doc4226637901 - Raw Materials                                                                                         |                    | G days 23:53:03            |
| Event Messages<br>Event Details<br>Response History | All Content                                                                                                    |                    |                            |
| Response Team                                       | Name †                                                                                                    |                    |                            |
|                                                     | ▼ 1 Quality System                                                                                                    |                    |                            |
| ▼ Event Contents                                    | 1.1 Does your Company have a certified Quality System?                                                                | * Yes 🗸            |                            |
| All Content                                         | 1.2 Is your organization ISO 9001 certified?                                                                          | * Yes 🗸 Details    |                            |
| 1 Quality System                                    | 1.3 Are you certified with NACD (National Association of Chemical Distributors)?                                      | * No ~             |                            |
| 2 Responsible Care                                  | 1.4 Are you an automotive company?                                                                                    | * No v             |                            |
| (посо)                                              | 1.6 Current TRIR Rating                                                                                               |                    |                            |
| 6 Sustainability                                    | ▼ 2 Responsible Care (HSE5)                                                                                           |                    |                            |
|                                                     | 2.1 Is your organization Responsible Care certified?                                                                  | * No v             |                            |
|                                                     | 2.2 Is your organization Responsible Distribution certified?                                                          | * Yes V            |                            |
|                                                     | 2.3 Is your organization ChemStewards certified?                                                                      | * No v             |                            |
|                                                     | ▼ 6 Sustainability                                                                                                    |                    |                            |
|                                                     | 6.1 Do you have a valid sustainability on site audit report (for example TfS, Smeta, SQAS) or ISO14001 certification? | * Yes 🗸            |                            |
| (1                                                  | (*) indicates a required field                                                                                        |                    |                            |
|                                                     | Submit Entire Response Save draft Compose Message Excel Import                                                        |                    |                            |

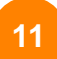

#### Klik op OK in het pop-upvenster.

| Ariba Sourcir                    | lg                                                                                                    | 👯 Company Settings • Feedback Help • |
|----------------------------------|----------------------------------------------------------------------------------------------------|--------------------------------------|
| Go back to LyondellBasell - TEST | Deshboard                                                                                                    | Desktop File Sync                    |
| Console                          | 🗉 Doc4226637901 - Raw Materials                                                                                       | Unite remaining<br>6 days 23:42:05   |
| Event Messages<br>Event Details  | All Content                                                                                                    | =                                    |
| Response Team                    | Name 1                                                                                                    |                                      |
|                                  | ▼ 1 Quality System                                                                                                    |                                      |
| ▼ Event Contents                 | 1.1 Does your Company have a certified Quality System?                                                                | * Yes 🗸                              |
| All Content                      | 1.2 Is your organization ISO 9001 certified?                                                                          | * Yes 🗸 Details                      |
| 1 Quality System                 | 1.3 Are you certified with NACD (National Association of Chemical Distributors)?                                      | * No V                               |
| 2 Responsible Care               | 1.4 Are you an automotive company?                                                                                    | * No v                               |
| (HSES)                           | 1.6 Current TRIR Rating 11 K to submit.                                                                               |                                      |
| 6 Sustainability                 | ▼ 2 Responsible Care (HSES)                                                                                           |                                      |
|                                  | 2.1 Is your organization Responsible Care certified?                                                                  | * No 🗸                               |
|                                  | 2.2 Is your organization Responsible Distribution certified?                                                          | * Yes V                              |
|                                  | 2.3 Is your organization ChemStewards certified?                                                                      | * No v                               |
|                                  | ▼ 6 Sustainability                                                                                                    |                                      |
|                                  | 6.1 Do you have a valid sustainability on site audit report (for example TIS, Smeta, SQAS) or ISO14001 certification? | * Yes 🗸                              |
|                                  | (*) indicates a required field                                                                                        |                                      |
|                                  | Submit Entire Response Save draft Compose Message Excel Import                                                        |                                      |

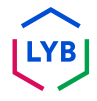

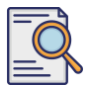

Er verschijnt een bevestigingsbericht op het scherm. LyondellBasell zal nu de antwoorden op uw **kwalificatievragenlijst** bekijken.

| Ariba Sourcir                     | g                                                                                                    | Company Settings 🕶 | Feedback Help <del>v</del> |
|-----------------------------------|----------------------------------------------------------------------------------------------------|--------------------|----------------------------|
| Go back to LyondellBasell - TEST  | Dashboard                                                                                                    | Desktop File Syr   | ic .                       |
| Console                           | Doc4226637901 - Raw Materials                                                                                         | (                  | 9 6 days 23:41:30          |
| Event Messages<br>Event Details   | ✓ Your response has been submitted. Thank you for participating in the event.                                         |                    |                            |
| Response History<br>Response Team |                                                                                                    |                    |                            |
|                                   | All Content                                                                                                    |                    |                            |
| ▼ Event Contents                  | Name 1                                                                                                    |                    |                            |
| All Content                       | ▼ 1 Quality System                                                                                                    |                    |                            |
| 1 Quality System                  | 1.1 Does your Company have a certified Quality System?                                                                |                    | Yes                        |
| Responsible Care                  | 1.2 Is your organization ISO 9001 certified?                                                                          |                    | Yes Details                |
| <sup>2</sup> (HSES)               | 1.3 Are you certified with NACD (National Association of Chemical Distributors)?                                      |                    | No                         |
| 6 Sustainability                  | 1.4 Are you an automotive company?                                                                                    |                    | No                         |
|                                   | 1.6 Current TRIR Rating                                                                                               |                    |                            |
|                                   | ▼ 2 Responsible Care (HSES)                                                                                           |                    |                            |
|                                   | 2.1 Is your organization Responsible Care certified?                                                                  |                    | No                         |
|                                   | 2.2 Is your organization Responsible Distribution certified?                                                          |                    | Yes                        |
|                                   | 2.3 Is your organization ChemStewards certified?                                                                      |                    | No                         |
|                                   | ▼ 6 Sustainability                                                                                                    |                    |                            |
|                                   | 6.1 Do you have a valid sustainability on site audit report (for example TfS, Smeta, SQAS) or ISO14001 certification? |                    | Yes                        |
|                                   | Compose Message                                                                                                    |                    |                            |

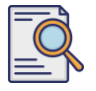

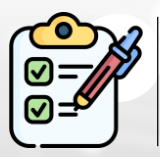

U hebt nu uw **kwalificatievragenlijst** ingevuld en ingediend. LyondellBasell zal uw informatie bekijken.

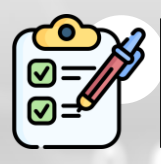

U ontvangt een bericht zodra LyondellBasell uw inzending heeft goedgekeurd, geweigerd of om aanvullende informatie heeft verzocht.

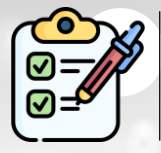

Raadpleeg de Ariba SLP Supplier Changes Job Aid als u nog meer wijzigingen in uw leveranciersprofiel wilt aanbrengen (zoals het bijwerken van uw adres, contactgegevens, bankgegevens, enzovoort).

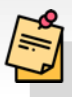

**Opmerking:** raadpleeg de <u>Ariba SLP Supplier Changes Job Aid voor</u> de volgende stappen.

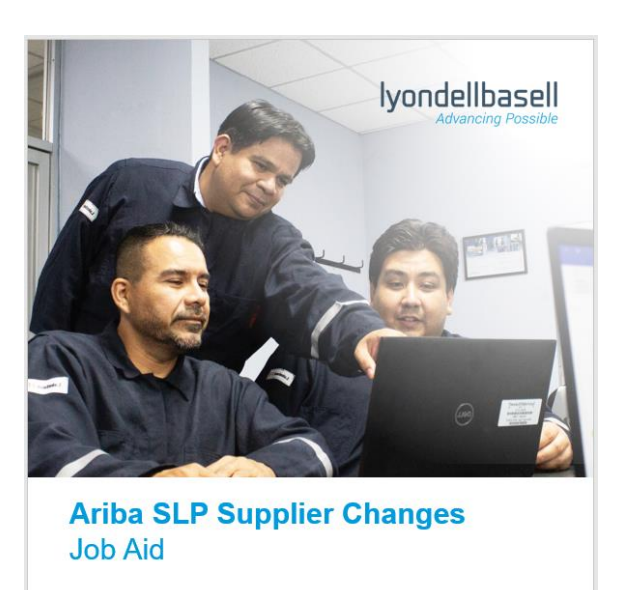

Published: June 1, 2023 Owner: LyondellBasell Source-to-Pay Team

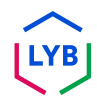

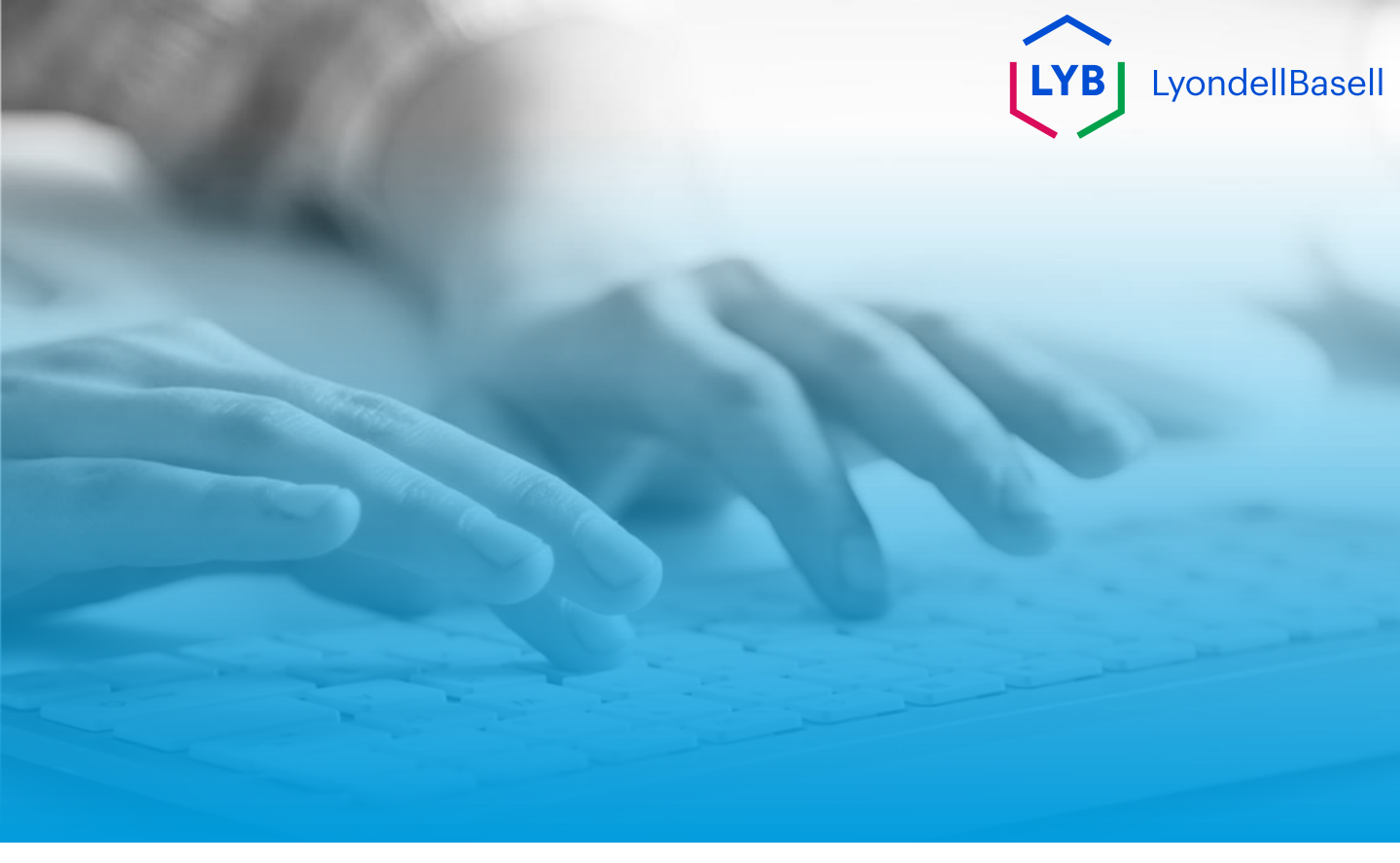

# **Bedankt**

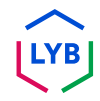